## **MEMBER INFORMATION GUIDE – INTERAC E-TRANSFERS**

### **Table of Contents**

| Set Up Your Interac e-Transfer Profile                                                       | 2              |
|----------------------------------------------------------------------------------------------|----------------|
| Add an Interac e-Transfer Contact                                                            | 7              |
| Perform Interac e-Transfer Transactions<br>Sending an e-Transfer<br>Cancelling an e-Transfer | 13<br>13<br>17 |
| Receiving an e-Transfer                                                                      |                |
| Setting up Autodeposit                                                                       | 29             |

## HOW TO SET UP YOUR INTERAC E-TRANSFER PROFILE

1. Any time after you have set up an online banking profile, you can begin performing transactions. To use *Interac's*<sup>®</sup> e-Transfer service, you must first create a profile. Begin by hovering your mouse over the 'Transfers & Payments' tab along the menu bar and select 'Profile Settings' under the '*Interac* e-Transfer' section in the center of the drop-down menu.

| 40.11.3.0                |                             | CUA Member              | EN Sign out |
|--------------------------|-----------------------------|-------------------------|-------------|
| My CUA Accounts          | Transfers & Payments        |                         | Q           |
| Transfers                | <i>Interac</i> ® e-Transfer | Payments                |             |
| Transfer funds           | Send money                  | Pay bills               |             |
| View scheduled transfers | Request money               | Pay corporate taxes     |             |
|                          | History                     | View scheduled payments |             |
|                          | Manage contacts             | Manage payees           |             |
|                          | Profile settings            |                         |             |
|                          | Autodeposit settings        |                         |             |
|                          |                             |                         |             |

2. On the *Interac* 'Profile Settings' page you will see your information is automatically populated in the 'Profile details' box based on your online and mobile banking contact information. 1) Confirm these details are correct and what you would like associated with your e-Transfer profile. Next, 2) select your preferred notification method from the dropdown box. 3) Select 'Continue'.

| 40.11.3.0                                               |                                   |                   |              | ber     | EN S    | iign out 🕞 |
|---------------------------------------------------------|-----------------------------------|-------------------|--------------|---------|---------|------------|
| My CUA Accounts Ti                                      | ransfers & Payments               |                   |              |         |         | Q          |
| Profile Settings geen                                   |                                   |                   |              | Details | Confirm | Completed  |
| rofile details                                          |                                   |                   |              |         |         |            |
|                                                         | Name CUA Merr                     | ıber              |              |         |         |            |
| Lega                                                    | Il name CUA Memb                  | ber               |              |         |         |            |
|                                                         | E-mail member@                    | @cua.com          | 1)           |         |         |            |
| Mobile phone (                                          | optional) Canada +1               |                   | $\sim$       |         |         |            |
|                                                         | (XXX) XXX                         | (-XXX             | )            |         |         |            |
| Notification                                            | 2)<br>methor E-mail and m         | obile phone       | $\checkmark$ |         |         | 3)         |
| he <i>Interac<sup>®</sup></i> logo is a registered trad | e-mark of <i>Interac</i> Corp. us | ed under license. |              |         |         |            |
|                                                         |                                   | Can               | cel          | Cont    | tinue   |            |
|                                                         | _                                 |                   |              |         |         | _          |

3. Next, confirm your details again. To make changes select 'Back'. To confirm your information is correct, select 'Continue'.

|                                                                     |                                                                                                    |                                                                                                    |                                                                                                    |                                                                                                    |                                                                                                    |           | U V                                                                                                    |
|---------------------------------------------------------------------|----------------------------------------------------------------------------------------------------|----------------------------------------------------------------------------------------------------|----------------------------------------------------------------------------------------------------|----------------------------------------------------------------------------------------------------|----------------------------------------------------------------------------------------------------|-----------|----------------------------------------------------------------------------------------------------|
| Accounts Transfer                                                   | s & Payments                                                                                                    |                                                                                                    |                                                                                                    |                                                                                                    |                                                                                                    |           | Q                                                                                                    |
| ngs Interac                                                         |                                                                                                    |                                                                                                    |                                                                                                    | -                                                                                                    | Details                                                                                                    | Confirm   | Completed                                                                                                    |
| TERAC profile details                                               |                                                                                                    |                                                                                                    |                                                                                                    |                                                                                                    |                                                                                                    |           |                                                                                                    |
|                                                                     |                                                                                                    |                                                                                                    |                                                                                                    |                                                                                                    |                                                                                                    |           |                                                                                                    |
| Name<br>Legal name<br>E-mail<br>Mobile phone<br>Notification method | CUA Member<br>CUA Member<br>member@cu<br>(XXX) XXX-XX<br>E-mail and mob                                                         | r<br>a.com<br>(XX<br>ile phone                                                                                                    |                                                                                                    |                                                                                                    |                                                                                                    |           |                                                                                                    |
| a registered trade-mark                                             | of <i>Interac</i> Corp. use                                                                                                    | d under license.                                                                                                    |                                                                                                    |                                                                                                    |                                                                                                    |           |                                                                                                    |
|                                                                     | Cancel                                                                                                    |                                                                                                    | Back                                                                                                    |                                                                                                    | Conti                                                                                                    | inue      |                                                                                                    |
|                                                                     | TERAC profile details           Name           Legal name           E-mail           Mobile phone           Notification method | TERAC profile details           Name         CUA Member           Legal name         CUA Member           E-mail         member@cu           Mobile phone         (XXX) XXX-XX           Notification method         E-mail and mob           : a registered trade-mark of Interac Corp. use         Cancel | TERAC profile details  TERAC profile details  Iteration method  Iteration method  It | TERAC profile details TERAC profile details | TERAC profile details          Iterative as prayments         TERAC profile details         Iterative as a constraint of the second second | Ings pref | Image in the set of payments         Image in the set of payments         Details         Details         Details         Details         Details         Image in the set of the set of the set o |

4. To authorize these changes, you will be asked to enter a one-time authorization code. You can choose to have this code sent to your email or texted to the mobile phone number associated with your account. Once you have received your code, enter it in the appropriate box and select 'Continue'.

| 40.11.3.0                                            |                                                | CUA Member                     | EN              | Sign out <b>∏</b> → |
|------------------------------------------------------|------------------------------------------------|--------------------------------|-----------------|---------------------|
| My CUA Accounts                                      | Transfers & Payments                           |                                |                 | Q                   |
| rofile Settings                                      |                                                |                                | Details Confirm | Completed           |
| This transaction requires                            | authentication.                                |                                |                 |                     |
| onfirmation code                                     |                                                |                                |                 |                     |
| Enter code                                           | e message within 10 min                        | utes, <u>resend the code</u> . | a nave received |                     |
| ✓ Text message                                       |                                                |                                |                 |                     |
|                                                      |                                                |                                |                 |                     |
| e <i>Interac</i> <sup>®</sup> logo is a registered t | rade-mark of <i>Interac</i> Corp. us           | ed under license.              |                 | K                   |
| e <i>Interac</i> ® logo is a registered t            | rade-mark of <i>Interac</i> Corp. us<br>Cancel | ed under license.              | Continue        | )                   |

5. Congratulations! Your *Interac* profile has been successfully created. You now have the option to print or export the page for your records.

| 40.11.3.0                                            |                                                             | 8 CUA Member      | EN Sign out         |
|------------------------------------------------------|-------------------------------------------------------------|-------------------|---------------------|
| My CUA Accounts Transfer                             | s & Payments                                                |                   | Q                   |
| Profile Settings gerec                               |                                                             | Detail            | 5 Confirm Completed |
|                                                      | $\bigcirc$                                                  |                   |                     |
|                                                      | INTERAC profile details s                                   | uccessfully saved |                     |
|                                                      | Print Export                                                | Navigate to       |                     |
| Profile details                                      |                                                             |                   |                     |
| Name<br>Legal name                                   | CUA Member<br>CUA Member                                    |                   |                     |
| E-mail<br>Mobile phone<br>Notification method        | member@cua.com<br>(XXX) XXX-XXXX<br>E-mail and mobile phone |                   |                     |
| The <i>Interac</i> ® logo is a registered trade-mark | of <i>Interac</i> Corp. used under license.                 |                   |                     |
|                                                      |                                                             |                   | _                   |

# HOW TO ADD AN INTERAC E-TRANSFER CONTACT

1. Once you've set up your *Interac*<sup>®</sup> profile, the next step before sending an e-Transfer is adding an e-Transfer contact(s). Begin by hovering your mouse over the 'Transfers & Payments' tab along the menu bar and select 'Manage Contacts' under the '*Interac* e-Transfer' section in the center of the drop-down menu.

|                             | CUA Member                                                                                                    | EN Sign out 🕞                                                                                                    |
|-----------------------------|----------------------------------------------------------------------------------------------------|----------------------------------------------------------------------------------------------------|
| Transfers & Payments        |                                                                                                    | Q                                                                                                    |
| <i>Interac</i> ® e-Transfer | Payments                                                                                                    |                                                                                                    |
| Send money                  | Pay bills                                                                                                    |                                                                                                    |
| Request money               | Pay corporate taxes                                                                                                    |                                                                                                    |
| History                     | View scheduled payments                                                                                                    |                                                                                                    |
| Manage contacts             | Manage payees                                                                                                    |                                                                                                    |
| Profile settings            |                                                                                                    |                                                                                                    |
| Autodeposit settings        |                                                                                                    |                                                                                                    |
|                             | Transfers & Payments Interac <sup>®</sup> e-Transfer Send money Request money Historv Manage contacts Profile settings Autodenosi settings | Payments         Interac® e-Transfer         Send money         Request money         Historv         Manage contacts         Profile settings         Autodenosit settings |

2. From the 'Manage Contacts' page, select 'Add contact'.

| The better way to bank         | 40.11.3.0           |                                      | CUA Member EN                                                  | Sign out 🕞 |
|--------------------------------|---------------------|--------------------------------------|----------------------------------------------------------------|------------|
| My CUA                         | Accounts            | Transfers & Payments                 |                                                                | Q          |
| Manage C                       | ontacts 🚏           | rac                                  |                                                                |            |
| Vicw your Exist<br>Add contact | Ing Interac Cont    | tacts here. To add a contact         | please choose Add Contact from the Payments and Transfers menu |            |
|                                |                     | No /                                 | <i>nterac</i> <sup>®</sup> contacts have been set up.          |            |
|                                |                     | Go to r                              | nanage INTERAC contacts page to add them.                      |            |
| The <i>Interac</i> ® log       | o is a registered t | trade-mark of <i>Interac</i> Corp. u | sed under license.                                             |            |

To add a contact (also sometimes called a recipient), within the 'Contact details' box:
 1) enter their name;
 2) e-mail;
 3) mobile phone number, including an area code from the dropdown menu;
 4) select their preferred language; and
 5) the method you would like them to be notified by. You have the option to enter either the email address or the phone number, or you may enter both.

Then, 6) enter a security question, 7) the answer to the question and 8) re-enter the answer. Once all the fields have been satisfied, 9) select 'Continue'.

Note: This will be the information and preferences for all e-Transfers sent to this contact. You can update this information at any time.

| The better way to back                                             |                                  | OUA Member         | EN Sign out []}→     |
|--------------------------------------------------------------------|----------------------------------|--------------------|----------------------|
| My CUA Accounts Transfers 8                                        | Payments                         |                    | Q                    |
| Add Contact geen                                                   |                                  | Detai              | ls Confirm Completed |
| Contact details                                                    |                                  | 1)                 |                      |
| Name                                                               | Enter name                       | 2)                 |                      |
| E-mail                                                             | Enter e-mail                     |                    |                      |
| Mobile phone                                                       | Canada +1                        | 3)                 |                      |
| 4)                                                                 | Enter mobile phone number        |                    |                      |
| Notification method                                                | Select notification method       | 5)                 |                      |
| Security details                                                   |                                  | 6)                 |                      |
| Secret question                                                    | Enter secret question            | 2                  |                      |
| Answer 🐠                                                           | Enter answer                     | ontact separately. |                      |
| Re-enter answer                                                    | Re-enter answer                  | 8)                 |                      |
| The <i>Interac</i> <sup>®</sup> logo is a registered trade-mark of | nterac Corp. used under license. |                    |                      |
|                                                                    | Cancel                           |                    | ontinue              |
|                                                                    |                                  |                    |                      |

4. Next, you will be asked to confirm the details for your *Interac* contact/recipient. If all the information appears correct, select 'Continue'. To make changes, select 'Back'.

| The better way to book                               |                                             | CUA Member | EN Sign out       |
|------------------------------------------------------|---------------------------------------------|------------|-------------------|
| My CUA Accounts Transfer                             | & Payments                                  |            | Q                 |
| Add Contact 📲                                        |                                             | Details    | Confirm Completed |
| () Confirm INTERAC contact details                   |                                             |            |                   |
| Contact details                                      |                                             |            |                   |
| Name                                                 | Morgan Wallen                               |            |                   |
| E-mail                                               | tennesseefan@hotmail.com                    |            |                   |
| Preferred language                                   | English                                     |            |                   |
| Notification method                                  | E-mail                                      |            |                   |
| Security details                                     |                                             |            |                   |
| Secret question                                      | What do cowboys shoot?                      |            |                   |
| Answer                                               | *****                                       |            |                   |
| The <i>Interac</i> ® logo is a registered trade-mark | of <i>Interac</i> Corp. used under license. |            |                   |
|                                                      | Cancel Back                                 | Cont       | inue              |
|                                                      |                                             |            |                   |

5. To authorize adding a new contact, you will be asked to enter a one-time authorization code. You can choose to have this code sent to your email or texted to the mobile phone number associated with your account. Once you have received your code, enter it in the appropriate box and select 'Continue'.

Note: For security purposes, you will be asked to enter an authorization code to confirm every new e-Transfer contact you create.

| The better way to bank 40.11.3.0                                            |                                           | 😕 CUA Mem                               | ber EN                  | Sign out <b>∏</b> → |
|-----------------------------------------------------------------------------|-------------------------------------------|-----------------------------------------|-------------------------|---------------------|
| My CUA Accounts T                                                           | ransfers & Payments                       |                                         |                         | Q                   |
| dd Contact 📲                                                                |                                           |                                         | Details Confirm         | Completed           |
| This transaction requires au                                                | thentication.                             |                                         |                         |                     |
| onfirmation code                                                            |                                           |                                         |                         |                     |
| 🕑 E-mail                                                                    |                                           |                                         |                         |                     |
| Text message     A text message     Enter code     If you don't receive the | text message within 10 minute             | sent to your phone (XXX) XXX-XXXX. Ente | er in the code you have | e received.         |
| he <i>Interac</i> ® logo is a registered trad                               | e-mark of <i>Interac</i> Corp. used under | license.                                |                         |                     |

6. Congratulations! You have added your first *Interac* e-Transfer contact and can now send e-Transfers. You also have the option to print or export the page for your records.

| My CUA Accounts Transfe                                                                           |                                                                |                    | OUA Men     | nber    | EN S    | ign out <b>∏</b> → |
|---------------------------------------------------------------------------------------------------|----------------------------------------------------------------|--------------------|-------------|---------|---------|--------------------|
|                                                                                                   | ers & Payments                                                 |                    |             |         |         | Q                  |
| dd Contact الم <sup>رومة</sup>                                                                    |                                                                |                    |             | Details | Confirm | Completed          |
|                                                                                                   |                                                                | $\bigtriangledown$ |             |         |         |                    |
|                                                                                                   | Contac                                                         | t successfully ac  | lded.       |         |         |                    |
|                                                                                                   |                                                                |                    |             |         |         |                    |
|                                                                                                   |                                                                |                    |             |         |         |                    |
|                                                                                                   | Dulat                                                          |                    |             |         |         |                    |
|                                                                                                   | Print                                                          | Export             | Navigate to |         |         |                    |
| ontact details                                                                                    | Frint                                                          | Export             | Navigate to |         |         |                    |
| ontact details<br>Name                                                                            | e Morgan Wallen                                                | Export             | Navigate to |         |         |                    |
| ontact details<br>Name<br>E-mail                                                                  | e Morgan Wallen<br>tennesseefan@hotma                          | Export             | Navigate to |         |         |                    |
| ontact details<br>Name<br>E-mail<br>Notification method                                           | Morgan Wallen<br>tennesseefan@hotma<br>E-mail                  | Export<br>il.com   | Navigate to |         |         |                    |
| Contact details<br>Name<br>E-mail<br>Notification method<br>Preferred language<br>ecurity details | e Morgan Wallen<br>tennesseefan@hotma<br>E-mail<br>English     | Export<br>sil.com  | Navigate to |         |         |                    |
| contact details<br>Name<br>E-mail<br>Notification method<br>Preferred language<br>ecurity details | e Morgan Wallen<br>I tennesseefan@hotma<br>I E-mail<br>English | Export<br>iil.com  | Navigate to |         |         |                    |

## HOW TO PERFORM INTERAC E-TRANSFER TRANSACTIONS

### Sending an *Interac* e-Transfer

1. Once you've set up your *Interac*<sup>®</sup> profile and added your contacts, you can begin to perform transactions. Begin by hovering your mouse over the 'Transfers & Payments' tab along the menu bar and select 'Send money' under the '*Interac* e-Transfer' section in the center of the drop-down menu.

| The better way to bank   |                                 | CUA Member              | EN Sign out |
|--------------------------|---------------------------------|-------------------------|-------------|
| My CUA Accounts          | Transfers & Payments            |                         | Q           |
| Transfers                | Interac <sup>®</sup> e-Transfer | Payments                |             |
| Transfer funds           | Send money                      | Pay bills               |             |
| View scheduled transfers | Request money                   | Pay corporate taxes     |             |
|                          | History                         | View scheduled payments |             |
|                          | Manage contacts                 | Manage payees           |             |
|                          | Profile settings                |                         |             |
|                          | Autodeposit settings            |                         |             |

2. From the 'Send money' page, set up your e-Transfer. 1) select the account you would like the money to come from; 2) select the contact. All of your added contacts will populate into a drop-down list. Their contact method and security question will automatically populate once you have selected the individual; 3) enter the dollar amount of the money you're sending; 4) you can choose to add a personalized message if you choose, but it is not required.

Once all the fields have been satisfied, 5) select 'Continue'.

| Click confirm to send the e-transfer.                    |                                                    |                                        |    |
|----------------------------------------------------------|----------------------------------------------------|----------------------------------------|----|
| Transfer from                                            |                                                    |                                        | 1) |
| MY CHEQUING UNLIM 3<br>41578108<br>\$0.00                | Bills Loan Mortgage<br>41678118<br><b>-\$94.87</b> | MY CHEQUING<br>42996103<br>\$13,835.28 |    |
| Transfer to                                              |                                                    |                                        |    |
| Contact                                                  | Morgan Wallen                                      | ~ 2)                                   |    |
| Contact e-mail                                           | tennesseefan@hotmail.com                           |                                        |    |
| Security question                                        | What do cowhovs shoot?                             |                                        |    |
| security question                                        | What do comboys should                             |                                        |    |
| Amount                                                   | \$50.00                                            | 3)                                     |    |
|                                                          |                                                    |                                        |    |
| Message (optional)                                       | Thanks for paying for dinner on Friday             | night!                                 |    |
|                                                          |                                                    | 4)                                     |    |
|                                                          |                                                    | le                                     |    |
|                                                          | The answer for the secret question show            | Ildn't be written within this message. |    |
| The Interac <sup>®</sup> logo is a registered trade-mark | of Interac Corp. used under license.               |                                        |    |
|                                                          |                                                    |                                        | 5) |
|                                                          |                                                    |                                        |    |

3. Next, you will be asked to confirm the details for your *Interac* e-Transfer. If all the information appears correct, select 'Continue'. To make changes, select 'Back'.

| ( Confirm transfer details                                        |                                               |
|-------------------------------------------------------------------|-----------------------------------------------|
| Transfer from                                                     |                                               |
| Account                                                           | MY CHEQUING - 42996103                        |
| Service charge                                                    | \$0.00                                        |
| Transfer to                                                       |                                               |
| Contact name                                                      | Morgan Wallen                                 |
| Contact e-mail                                                    | tennesseefan@hotmail.com                      |
| Security question                                                 | What do cowboys shoot?                        |
| Amount                                                            | \$50.00                                       |
| Message                                                           | Thanks for paying for dinner on Friday night! |
| The <i>Interac</i> <sup>®</sup> logo is a registered trade-mark o | f <i>Interac</i> Corp. used under license.    |
|                                                                   | Cancel Back Continue                          |

4. Congratulations! You have just sent your first *Interac* e-Transfer. You also have the option to print or export the page for your records.

|                           |                    | (•                   | $\checkmark$     |             |  |  |
|---------------------------|--------------------|----------------------|------------------|-------------|--|--|
|                           |                    | Payment suc          | cessfully sent   |             |  |  |
| Ę                         |                    |                      | <b>(</b> )       |             |  |  |
| Pr                        | int                | Export               | Favourites       | Navigate to |  |  |
| Transfer from             |                    |                      |                  |             |  |  |
| Account<br>Service charge | MY CHEQU<br>\$0.00 | IING - 42996103      |                  |             |  |  |
| Transfer to               |                    |                      |                  |             |  |  |
| Contact name              | Morgan W           | allen                |                  |             |  |  |
| Contact e-mail            | tennesseet         | an@hotmail.com       |                  |             |  |  |
| Security question         | What do co         | wboys shoot?         |                  |             |  |  |
| Amount                    | \$50.00            |                      |                  |             |  |  |
| Message                   | Thanks for         | paying for dinner of | on Friday night! |             |  |  |
|                           |                    |                      |                  |             |  |  |

# Cancelling an *Interac* e-Transfer

1. If you've already sent an *Interac*<sup>®</sup> e-Transfer, you can choose to cancel it at any point *before the recipient accepts it.* Begin by hovering your mouse over the 'Transfers & Payments' tab along the menu bar and select 'History' under the '*Interac* e-Transfer' section in the center of the drop-down menu.

| The better way to bank   |                                 | CUA Member              | EN Sign out 다 |
|--------------------------|---------------------------------|-------------------------|---------------|
| My CUA Accounts          | Transfers & Payments            |                         | Q             |
| Transfers                | Interac <sup>®</sup> e-Transfer | Payments                |               |
| Transfer funds           | Send money                      | Pay bills               |               |
| View scheduled transfers | Request money                   | Pay corporate taxes     |               |
|                          | History                         | View scheduled payments |               |
|                          | manage contacts                 | Manage payees           |               |
|                          | Profile settings                |                         |               |
|                          | Autodeposit settings            |                         |               |

2. This will bring you to the 'Pending transactions' section of your *Interac*<sup>®</sup> e-Transfers. You will see a summary of all the e-Transfers that you have sent which have not been accepted by the recipients. To cancel an e-Transfer, **1**) click on the red x beneath the 'Cancel' header.

|                    |            | Pending Histor                            | )       |         |           |      |           |
|--------------------|------------|-------------------------------------------|---------|---------|-----------|------|-----------|
|                    |            | transactions                              |         |         |           |      |           |
|                    |            |                                           |         |         |           |      |           |
| Transaction date   | Туре       | Contact                                   | Amount  | Status  | Re-notify | Edit | Cancel    |
| \$<br>Aug 01, 2024 | Send money | Morgan Wallen<br>tennesseefan@hotmail.com | \$50.00 | Unknown |           | (    | $\otimes$ |

3. Next, you will be provided with a summary of the transaction that you are going to cancel. If all the information appears correct, select 'Continue'. To make changes or select a different pending transaction to cancel, select 'Back'.

| ction details                                             |                                 |          |   |  |  |
|-----------------------------------------------------------|---------------------------------|----------|---|--|--|
| Transaction date                                          | Aug 01, 2024                    |          |   |  |  |
| Transaction type                                          | Send money                      |          |   |  |  |
| Contact name                                              | Morgan Wallen                   |          |   |  |  |
| Contact e-mail                                            | tennesseefan@hotmail            | l.com    |   |  |  |
| Amount                                                    | \$50.00                         |          |   |  |  |
| Status                                                    | Unknown                         |          |   |  |  |
| Message (optional) 🗿                                      |                                 |          | 1 |  |  |
| $a \epsilon^{\otimes}$ logo is a registered trade-mark of | <i>Interac</i> Corp. used under | license. |   |  |  |

4. Next, you will be asked to confirm that you would like to proceed with cancelling your *Interac* e-Transfer. If all the information appears correct, select 'Continue'. To make changes, select 'Back'.

| Aug 01, 2024             |
|--------------------------|
| Send money               |
| Morgan Wallen            |
| tennesseefan@hotmail.com |
| \$50.00                  |
| Unknown                  |
|                          |

5. You're all done! You have just cancelled your *Interac* e-Transfer. You also have the option to print or export the page for your records.

|                                                                                                    |                                                                                        |                                                                                                    |             | <br> | · · · |
|----------------------------------------------------------------------------------------------------|----------------------------------------------------------------------------------------|----------------------------------------------------------------------------------------------------|-------------|------|-------|
|                                                                                                    |                                                                                        | $\bigcirc$                                                                                                    |             |      |       |
|                                                                                                    | Transact                                                                               | ion successfully c                                                                                                    | ancelled    |      |       |
|                                                                                                    |                                                                                        |                                                                                                    |             |      |       |
|                                                                                                    |                                                                                        |                                                                                                    |             |      |       |
|                                                                                                    | De la c                                                                                | Europa de la constante de la constante | Novigate to |      |       |
|                                                                                                    | Print                                                                                  | EXDOL                                                                                                    |             |      |       |
|                                                                                                    | Print                                                                                  | Export                                                                                                    | Navigate to |      |       |
| ansaction details                                                                                                    | Print                                                                                  | Export                                                                                                    | Navgate to  |      |       |
| ansaction details<br>Transaction date                                                                                                    | Aug 01, 2024                                                                           | Export                                                                                                    | Navijace to |      |       |
| ransaction details<br>Transaction date<br>Transaction type                                                                                                    | Aug 01, 2024<br>Send money                                                             | Export                                                                                                    |             |      |       |
| ransaction details<br>Transaction date<br>Transaction type<br>Contact name<br>Contact o mail                                                                                       | Aug 01, 2024<br>Send money<br>Morgan Wallen                                            | Export                                                                                                    |             |      |       |
| ransaction details<br>Transaction date<br>Transaction type<br>Contact name<br>Contact e-mail<br>Amount                                                                             | Aug 01, 2024<br>Send money<br>Morgan Wallen<br>tennesseefan@hotm<br>\$50.00            | nail.com                                                                                                    |             |      |       |
| ansaction details<br>Transaction date<br>Transaction type<br>Contact name<br>Contact e-mail<br>Amount<br>Status                                                                    | Aug 01, 2024<br>Send money<br>Morgan Wallen<br>tennesseefan@hotm<br>\$50.00<br>Unknown | nail.com                                                                                                    | Navijače to |      |       |
| ansaction details<br>Transaction date<br>Transaction type<br>Contact name<br>Contact e-mail<br>Amount<br>Status                                                                    | Aug 01, 2024<br>Send money<br>Morgan Wallen<br>tennesseefan@hotm<br>\$50.00<br>Unknown | nail.com                                                                                                    |             |      |       |
| ansaction details<br>Transaction date<br>Transaction type<br>Contact name<br>Contact e-mail<br>Amount<br>Status<br>e <i>Interac</i> <sup>®</sup> logo is a registered trade-mark o | Aug 01, 2024<br>Send money<br>Morgan Wallen<br>tennesseefan@hotm<br>\$50.00<br>Unknown | hail.com<br>der license.                                                                                                    |             |      |       |

#### Receiving an Interac e-Transfer

1. When you are sent an *Interac* e-Transfer you will be notified by the email and/or mobile phone number you provided to the sender.

Once you have been notified of the incoming *Interac* e-Transfer, open the notification, and follow the instructions below based on your preferred notification method and device.

<u>Online Banking – Email:</u> To accept an *Interac* e-Transfer from an email on your computer, click the CUA logo below the text "Deposit your money at:".

<u>Mobile App - Email:</u> To accept an *Interac* e-Transfer from an email on your mobile device, click the CUA logo below the text "Deposit your money at:".

<u>Mobile App – Text Message:</u> To accept an *Interac* e-Transfer from a text message on your mobile device, click the blue URL within the message.

Note: Only accept Interac e-Transfers you are expecting as this is a common method of phishing that is used by scammers.

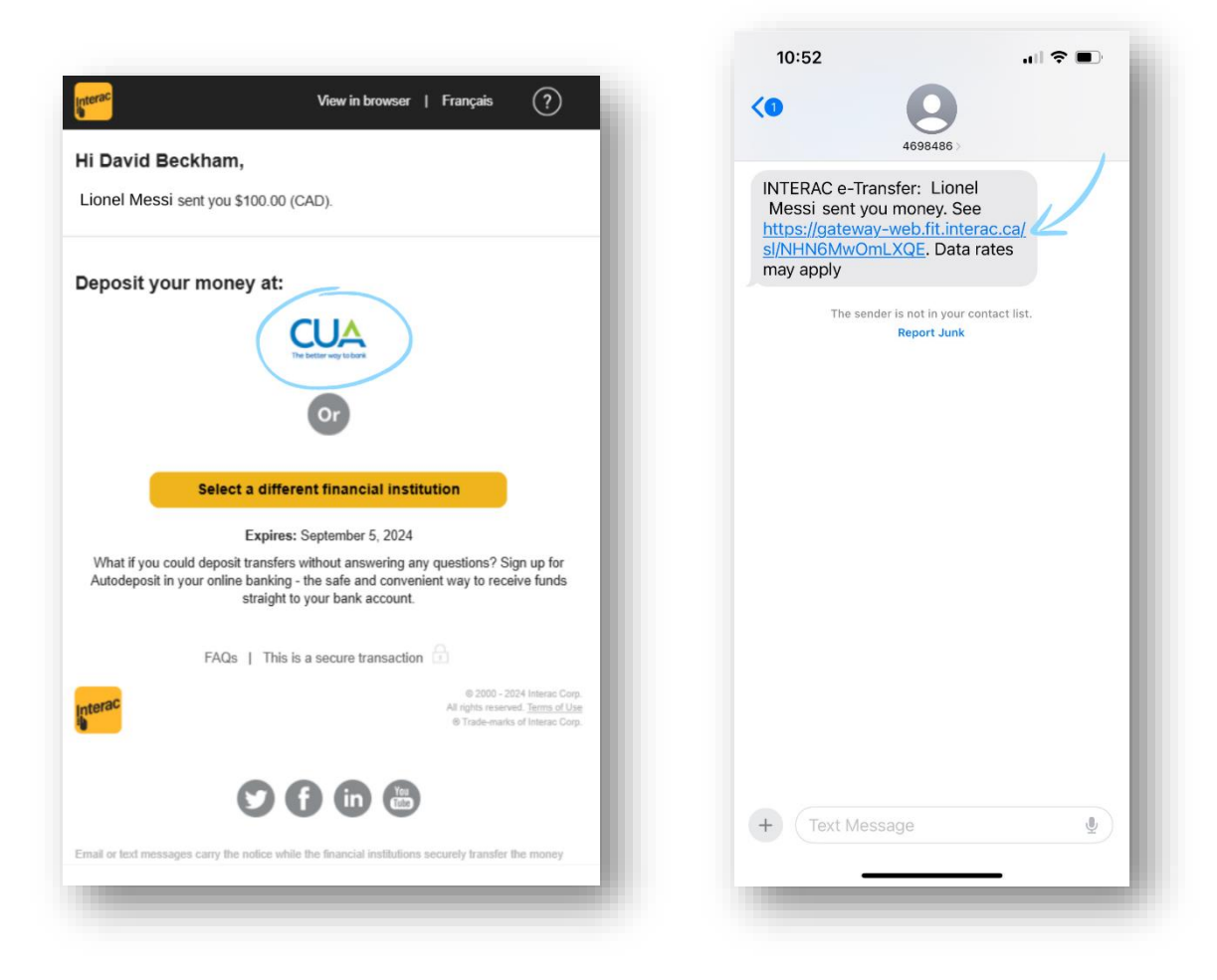

2. <u>Online Banking - Email:</u> You will be brought to the CUA Online Banking login. Enter your credentials as normal.

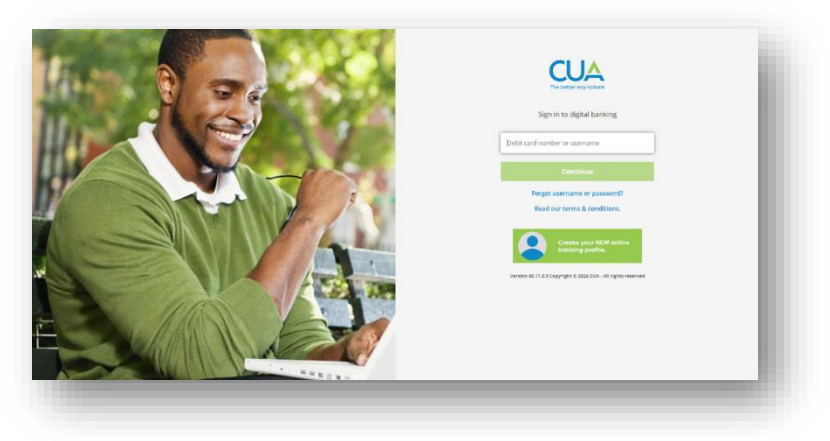

<u>Mobile app - Email:</u> You will be brought to a page asking if you would like to "Open in app" or "Open in mobile website". Select "Open in app".

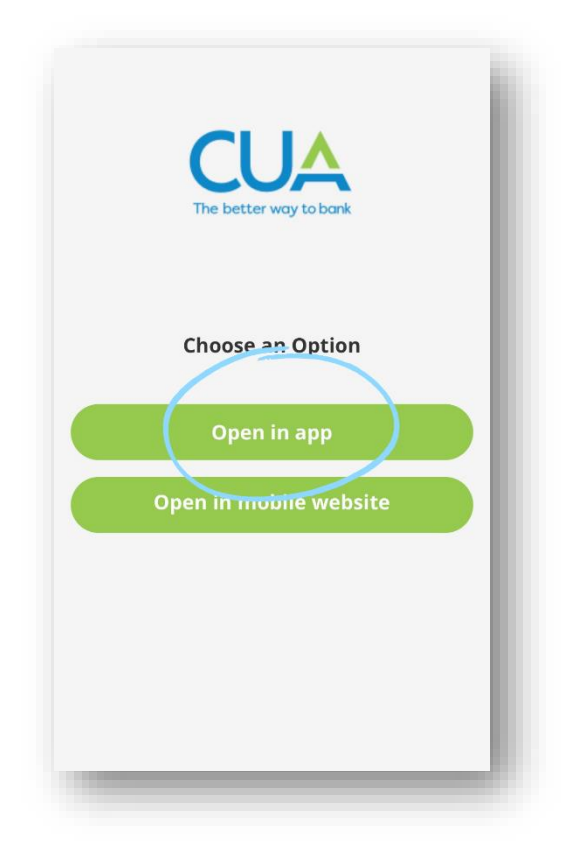

<u>Mobile app – Text message:</u> You will be brought to the 'Deposit Your Money' page. Scroll to the bottom of this page and 1) select Nova Scotia from the 'Select Province or Territory' dropdown menu and 2) select CUA as your financial institution from the 'Select Credit Union' dropdown menu. Then 3) select 'Deposit'. After completing this step, you will be brought to a page asking if you would like to 'Open in app' or 'Open in mobile website'. Select 'Open in app'.

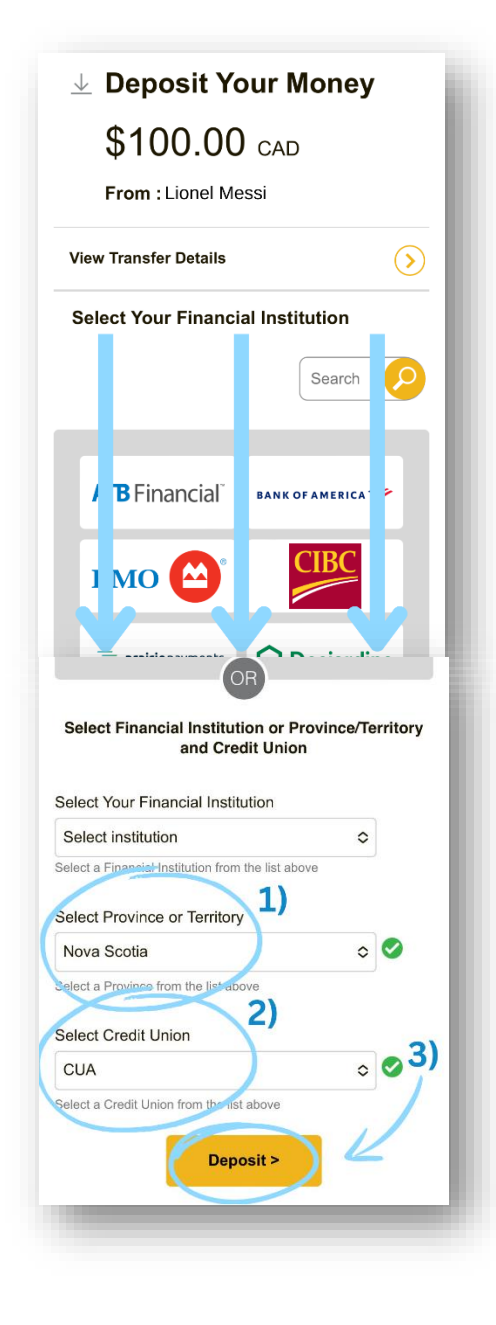

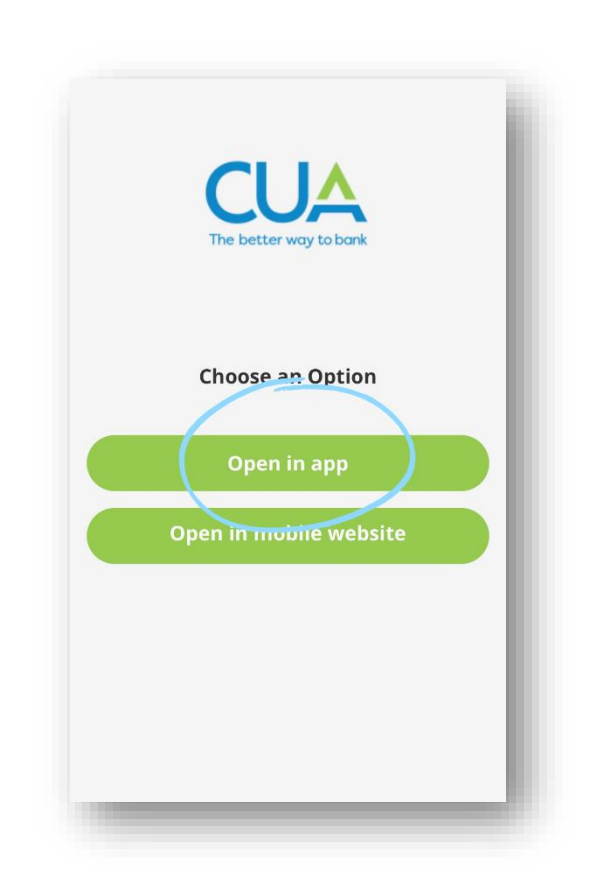

3. You will be brought to the 'Receive Transfer' page. 1) Enter the answer to the security question in the 'Security answer' box. Then, 2) select 'Accept'.

| David Beckham                                                                                                   | N Sign out 🕞 ← Receive Transfer 🛒                                                                         |
|----------------------------------------------------------------------------------------------------|----------------------------------------------------------------------------------------------------|
| Receive Transfer                                                                                                | Answer the security question to accept or decline<br>the money transfer.<br>Sender<br>Lionel Messi        |
| Incoming transfer details                                                                                       | <b>Amount</b><br>\$100.00                                                                                 |
| Innel Messi Amount \$100.00 Security question What kind of spice do you like? Security answer                   | Security question<br>What kind of spice do you like?<br>Security answer                                   |
| 2) The Interac <sup>®</sup> logo is a registered trade-mark of Interac Corp. used under license. Accept Decline | 2)<br>The <i>Interac</i> ® logo is a registered trade-mark of <i>Interac</i> Corp.<br>Used under license. |
|                                                                                                    | Accept                                                                                                    |
|                                                                                                    | Decline                                                                                                   |

Online Banking:

### Mobile App:

4. Next, you will advance to the 'Accept Transfer' page. 1) Select an account from the 'Deposit account' dropdown menu. Then, 2) you can choose to enter a message to the sender. Next, 3) select 'Continue'.

|                                                                  | Bavid Beckham EN Sign out     | - Accept Transfer 💒                                                                  |
|------------------------------------------------------------------|-------------------------------|--------------------------------------------------------------------------------------|
| ≡                                                                |                               | Click Accept to accept the e-transfer.                                               |
| Accept Transfer                                                  |                               |                                                                                      |
| _                                                                |                               | Sender                                                                               |
| Click Accept to accept the e-transfer.                           |                               |                                                                                      |
| Transfer details                                                 |                               | Amount<br>\$100 cm                                                                   |
| Sender<br>Lionel Messi                                           |                               |                                                                                      |
| <b>Amount</b><br>\$100.00                                        |                               | Deposit account                                                                      |
| Deposit account                                                  |                               | MY COMMUNITY ACCOUNT                                                                 |
| MY COMMUNITY ACCOUNT                                             | ~                             |                                                                                      |
| Message (optional) 💿                                             |                               | Messace 2)                                                                           |
|                                                                  |                               |                                                                                      |
|                                                                  |                               | Message (optional)<br>thank you!                                                     |
|                                                                  |                               |                                                                                      |
| The Interac <sup>®</sup> logo is a registered trade-mark of Inte | rac Corp. used under license. |                                                                                      |
|                                                                  |                               |                                                                                      |
| Continue                                                         | Cancel                        |                                                                                      |
|                                                                  |                               |                                                                                      |
|                                                                  |                               | 3)                                                                                   |
|                                                                  |                               | The Interac® logo is a registered trade-mark of Interac Corp.<br>Used under license. |
|                                                                  |                               |                                                                                      |
|                                                                  |                               |                                                                                      |
|                                                                  |                               | Continue                                                                             |

Online Banking:

### Mobile App:

5. You will then be asked to confirm the transfer details. If everything appears correct, select 'Continue'.

Online Banking:

| 42112.0                                                                       | A David Beckham  | EN Sign out | ← Accept Transfer gener                                                                             |
|-------------------------------------------------------------------------------|------------------|-------------|----------------------------------------------------------------------------------------------------|
| Accept Transfer                                                               |                  |             | Confirm transfer details.                                                                           |
| (!) Confirm transfer details.                                                 |                  |             | (\$)                                                                                                |
| Incoming transfer details                                                     |                  |             | Accept Transfer                                                                                     |
| Sender<br>Lionel Messi<br>Amount                                              |                  |             | \$100.00<br>Sender<br>Lionel Messi                                                                  |
| \$100.00<br><b>Deposit account</b><br>MY COMMUNITY ACCOUNT - 75373105         |                  | - 1         | <b>Amount</b><br>\$100.00                                                                           |
|                                                                               |                  |             | Deposit account<br>MY COMMUNITY ACCOUNT                                                             |
| The Interac <sup>®</sup> logo is a registered trade-mark of Interac Corp. use | d under license. | - 1         | Message<br>thank you!                                                                               |
| Cont                                                                          | inue             |             | The <i>Interac</i> ® logo is a registered trade-mark of <i>Interac</i> Corp.<br>Used under license. |
| Back                                                                          | Cancel           |             | Continue                                                                                            |
|                                                                               |                  |             | Cancel                                                                                              |

# Mobile App:

6. You're all done! You have just accepted an *Interac* e-Transfer. You also have the option to print or export the page for your records.

| Ability with a the second and a second and a | EN Sign out []+ Accept Transfer                                                                 |
|----------------------------------------------------------------------------------------------------|-------------------------------------------------------------------------------------------------|
| Accept Transfer                                                                                                    | Transfer successfully completed.                                                                |
| Transfer successfully completed.                                                                                                    |                                                                                                 |
| Print ExportNavigate to                                                                                                    | Accept Transfer<br>\$100.00                                                                     |
|                                                                                                    | Share                                                                                           |
|                                                                                                    | The <i>Interac®</i> logo is a registered trade-mark of <i>Interac</i> Corp. Used under license. |
|                                                                                                    |                                                                                                 |
|                                                                                                    |                                                                                                 |

# Online Banking:

Mobile App:

View details

## SETTING UP INTERAC E-TRANSFER AUTODEPOSIT

Autodeposit allows incoming Interac e-Transfers sent to your selected email or mobile phone number to automatically deposit into an account of your choice. No security question will be required to accept these transfers.

1. To enable Autodeposit from online banking, hover over the 'Transfers & Payments' tab along the main menu, then select 'Autodeposit settings' at the bottom of the '*Interac* e-Transfer' section.

| The better way to bank   |                      | A David Beckham         | EN Sign out 나 |
|--------------------------|----------------------|-------------------------|---------------|
| My CUA Accounts          | Transfers & Payments |                         | Q             |
| Transfers                | Interac e-Iransfer   | Payments                |               |
| Transfer funds           | Send money           | Pay bills               |               |
| View scheduled transfers | Request money        | Pay corporate taxes     |               |
|                          | History              | View scheduled payments |               |
|                          | Manage contacts      | Manage payees           |               |
|                          | Profile settings     |                         |               |
|                          | Autodeposit settings |                         |               |
|                          |                      |                         |               |

2. From the 'Autodeposit Settings' page, select 'Add autodeposit'.

| The better way to bank          | 40.11.3.0                                    |                                                           | A David Beckh                                    | am EN                   | Sign out 🕞   |
|---------------------------------|----------------------------------------------|-----------------------------------------------------------|--------------------------------------------------|-------------------------|--------------|
| My CUA                          | Accounts                                     | Transfers & Payments                                      |                                                  |                         | Q            |
| Autodepos                       | it Setting                                   | S Interac                                                 |                                                  |                         |              |
| With autodeposisecurity questio | it, money you r<br>n. You can add<br>deposit | receive via Interac e-Transfe<br>up to five autodeposits. | r® can be automatically deposited into your acco | unt without the need to | respond to a |
| No autodeposit                  | s have been set                              | tup.                                                      |                                                  |                         |              |
| Add them by cli                 | cking on the Ad                              | d autodeposit button.                                     |                                                  |                         |              |
| The <i>Interac</i> ® logo       | is a registered                              | trade-mark of <i>Interac</i> Corp. u                      | sed under license.                               |                         |              |

 From the 'Add Autodeposit' page, you will be required to 1) select a registration method (mobile phone number or email) using the dropdown menu. 2) Next, enter your mobile number or email, then 3) select the account where e-Transfers you're receiving should be deposited. 4) Read the acknowledgement and check the box, then 5) select 'Continue'.

| ld Autodoposit                        | Interac              |                                                                |                                                                                  |                                                                 | Detaile                                                      | Confirm Completed                                |
|---------------------------------------|----------------------|----------------------------------------------------------------|----------------------------------------------------------------------------------|-----------------------------------------------------------------|--------------------------------------------------------------|--------------------------------------------------|
| la Autodeposit                        |                      | ion will be required                                           | I to account damaging                                                            |                                                                 | Details                                                      | Confirm Completed                                |
| todeposit details                     | it, no security ques | lion will be required                                          | <b>1</b> ()                                                                      |                                                                 |                                                              |                                                  |
|                                       | Register wi :h       | Mobile number                                                  |                                                                                  | $\checkmark$                                                    |                                                              |                                                  |
|                                       | Mobile phone         | Canada +1                                                      | 21                                                                               |                                                                 |                                                              |                                                  |
|                                       |                      | Enter a mobile ph                                              | one number                                                                       |                                                                 |                                                              |                                                  |
|                                       |                      | Select an account                                              | 3                                                                                | ~                                                               |                                                              |                                                  |
|                                       |                      | l a knowledge that<br>money by entering<br>will be automatical | by registering for autoo<br>my email address or mo<br>ly deposited and I will re | deposit, my name v<br>obile number. The<br>eceive a notificatio | will be displayed t<br>re will be no secu<br>n from INTERAC. | to anyone sending me<br>rity question. The money |
| Interac <sup>®</sup> logo is a regist | tered trade-mark of  | <i>Interac</i> Corp. used ur                                   | nder license.                                                                    |                                                                 |                                                              | 5)                                               |
|                                       |                      |                                                                | Cancel                                                                           |                                                                 | Cont                                                         | inuo                                             |

4. Next you will be asked to confirm your autodeposit details. If your information appears correctly, select 'Continue'. If information is incorrect, you can select the 'back' button to edit your details.

| 40.11.3.0                                         |                                                    | David Beckham | EN Sign out 🕞         |
|---------------------------------------------------|----------------------------------------------------|---------------|-----------------------|
| My CUA Accounts Transf                            | ers & Payments                                     |               | Q                     |
| dd Autodeposit 📲                                  |                                                    | Deta          | ils Confirm Completed |
| ! Confirm autodeposit details.                    |                                                    |               |                       |
| utodeposit details                                |                                                    |               |                       |
| Register wit                                      | n E-mail                                           |               |                       |
| E-mai<br>Accoun                                   | David_Beckham@gmail.com<br>t MY CHEQUING UNLIMITED |               |                       |
| ne <i>Interac</i> ® logo is a registered trade-ma | rk of <i>Interac</i> Corp. used under license.     |               |                       |
| _                                                 |                                                    |               |                       |
|                                                   | Cancel Bac                                         | sk C          | ontinue               |
|                                                   |                                                    |               |                       |

5. To authenticate this transaction, a one-time code will be sent to the mobile number or email you registered with in Step 3.

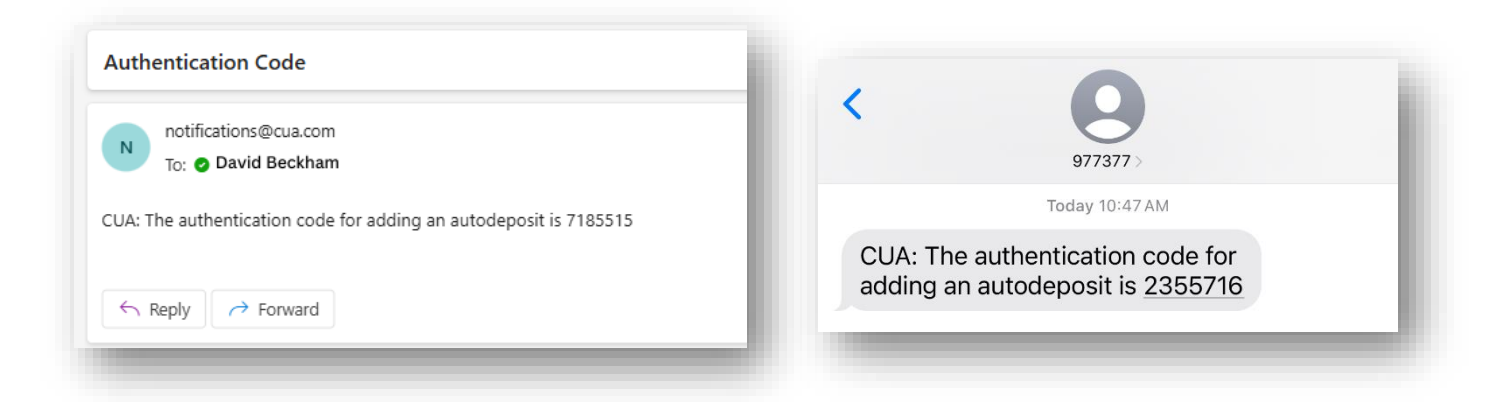

Once you receive the code, enter it in the box and select 'Continue'.

| 40.11.3.0                                                  |                                               | O David Beckham                                   | EN Sign out ြ}→                  |
|------------------------------------------------------------|-----------------------------------------------|---------------------------------------------------|----------------------------------|
| My CUA Accounts                                            | Transfers & Payments                          |                                                   | Q                                |
| it Autodeposit <mark> </mark>                              | terač                                         |                                                   | Details Confirm Completed        |
| ) This transaction requ                                    | ires authentication.                          |                                                   |                                  |
| firmation code                                             |                                               |                                                   |                                  |
| 🕑 E-mail                                                   |                                               |                                                   |                                  |
| <ul> <li>Text message</li> <li>A text message w</li> </ul> | <del>ith the authen</del> tication code has b | een sent to your phone <b>xxx.xxx.xxxx</b> . Ente | r in the code you have received. |
| Enter code                                                 |                                               |                                                   |                                  |
| lf you don't receiv                                        | e the text message within 10 min              | utes, <mark>resend the code</mark> .              |                                  |
| Interac <sup>®</sup> logo is a register                    | ed trade-mark of <i>Interac</i> Corp. used ur | nder license.                                     |                                  |
|                                                            | Cancel                                        | Back                                              | Continue                         |
|                                                            |                                               |                                                   |                                  |

6. You have completed the online banking portion of autodeposit registration. To verify and complete your registration, a notification from *Interac* will be sent to your mobile number or email.

Note: You can choose to print or save a copy of this transaction for your records before proceeding to the next step.

| The better way to bank   | 40.11.3.0          |                   |                              |                                   |                                 | B David Beck             | ham            | EN      | Sign out 🕞 |
|--------------------------|--------------------|-------------------|------------------------------|-----------------------------------|---------------------------------|--------------------------|----------------|---------|------------|
| My CUA                   | Accounts           | Transfers 8       | & Payments                   |                                   |                                 |                          |                |         | Q          |
| Add Autoo                | deposit <b>pre</b> | ad .              |                              |                                   |                                 |                          | Details        | Confirm | Completed  |
|                          | You'll ge          | et a notifica     | Aut<br>tion from INT         | codeposit succe<br>ERAC to verify | )<br>essfully add<br>and comple | ed.<br>ete this autodepo | sit registrati | on.     |            |
|                          |                    |                   |                              | Ŀ                                 |                                 |                          |                |         |            |
|                          |                    |                   | Print                        | Expo                              | ort                             | Navigate to              |                |         |            |
| Autodeposit              | details            |                   |                              |                                   |                                 |                          |                |         |            |
|                          |                    | E-mail<br>Account | David_Beckhai<br>MY CHEQUING | m@gmail.com<br>UNLIMITED ·        |                                 |                          |                |         |            |
| The <i>Interac</i> ® log | o is a registered  | trade-mark of     | <i>Interac</i> Corp. use     | ed under license.                 |                                 |                          |                |         |            |

7. Within the notification from *Interac*, select 'Complete registration'.

Note: It may take up to 30 minutes for you to receive this notification.

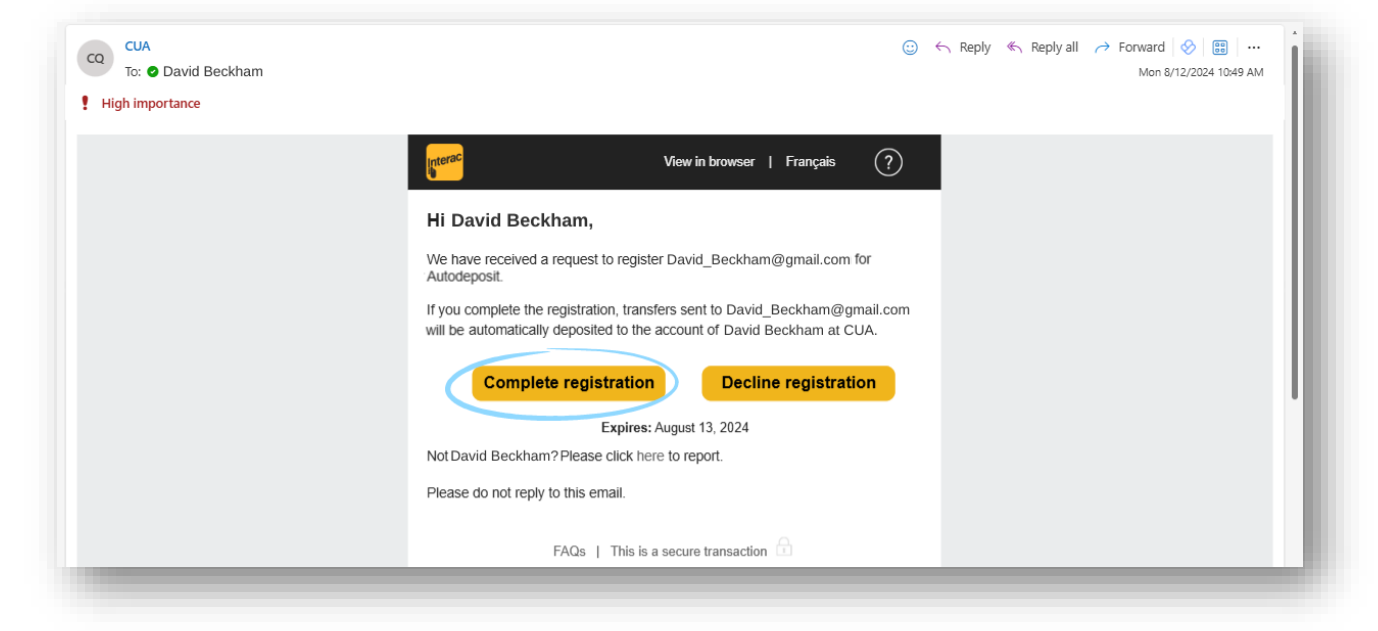

You will be redirected to a notice from *Interac* confirming your autodeposit registration.

| Autodeposit                                                                                               |                                                                                     |                                    |                                                                |
|----------------------------------------------------------------------------------------------------|-------------------------------------------------------------------------------------|------------------------------------|----------------------------------------------------------------|
| Hi David Beckham,                                                                                         |                                                                                     |                                    |                                                                |
| You have registered David_Beck                                                                            | ham@gmail.com for Autoc                                                             | deposit with CUA.                  |                                                                |
| Effective immediately, any new tra                                                                        | nefers cent to David Beck                                                           | ham@gmail.com.will.be              | automatically denocited to the account of David Reckham        |
| at CUA (if it is sent from a Finar                                                                        | cial Institution that supports                                                      | this feature). You will be         | notified whenever a transfer is deposited to your bank account |
| at CUA (if it is sent from a Finar<br>Not David Beckham? Please click                                     | here to report.                                                                     | this feature). You will be         | notified whenever a transfer is deposited to your bank account |
| at CUA (if it is sent from a Finar<br>Not David Beckham? Please click<br>To manage your Autodeposit regis | cial Institution that supports<br>here to report.<br>tration go to online banking a | this feature). You will be at CUA, | notified whenever a transfer is deposited to your bank accou   |
| at CUA (if it is sent from a Finar<br>Not David Beckham? Please click<br>To manage your Autodeposit regis | here to report.<br>tration go to online banking a<br>Privacy Policy                 | at CUA.<br>Security                | This is a secure Transaction .                                 |

Note: You can edit this information or unregister at any time through online banking.